## **Downloading Ebooks with Overdrive Media**

| « Return to Library                                                             |      |          |                                           | Sign In                                     |
|---------------------------------------------------------------------------------|------|----------|-------------------------------------------|---------------------------------------------|
| RCLS. Ramapo Catskill Library System                                            | Menu | Account  | ?<br>Help                                 | Search Q<br>Advanced Search                 |
| Enter your Library card number and PIN to sign in. Library card number 2282 PIN |      | A<br>Alv | dditior<br>Nays<br>Titles do no           | nal eBooks<br>Available<br>ot count against |
| Sign In                                                                         |      |          | Pride and<br>Prejudice<br>The Th<br>Muske | Midsummer<br>Drem<br>Download Now >         |

## Login with your library barcode and pin.

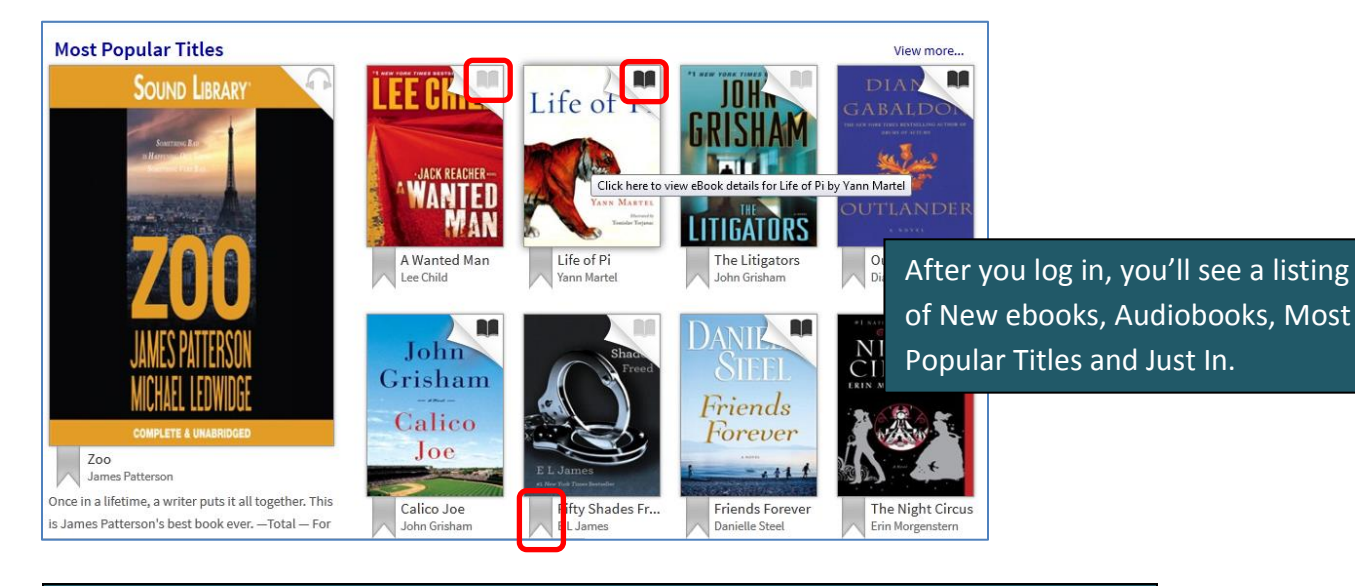

The *upper right* hand corner of each book shows if it's **available** or *not*: Nou can click on any **bookmark** to add it to your wishlist.

| Life of Pr                          | Life of Pi<br>by Yann Martel                                  | Available formats -<br>Kindle Book<br>EPUB eBook | vailable title you like |
|-------------------------------------|---------------------------------------------------------------|--------------------------------------------------|-------------------------|
|                                     | Life of PI                                                    |                                                  |                         |
|                                     | by Yann Martel                                                | Kindle Book                                      |                         |
| 1 I te ot Pi                        |                                                               | EPUB eBook                                       |                         |
|                                     | $\star \star \star \star \star \star$                         |                                                  |                         |
|                                     | Borrow                                                        | After you find an a                              | vailable title you like |
|                                     | C                                                             | lick on <i>Borrow</i> to                         | download the title.     |
| 7744 1103                           | This title can be borrowed for 21 days.                       |                                                  |                         |
| AV822                               | (Change)                                                      | Copies -                                         |                         |
| and the far                         | Yann Martel, the son of diplomats, was born in Spain in 1963. | Available: 1                                     |                         |
| Venn Menmy                          | He grew up in Costa Rica, France, Mexico, Alaska, and         | Library copies: 2                                |                         |
| IANN MARTEL                         | India. After studying                                         |                                                  |                         |
| Illustrated by<br>Tomislav Torjanac | More                                                          |                                                  |                         |
|                                     | Add to Wish List Buy It Now                                   |                                                  |                         |
|                                     |                                                               |                                                  |                         |
|                                     | F N                                                           |                                                  |                         |

| Yann Martel Steve Berry Checkout limit: 8<br>Titles checked out: 3 | Bookshelf<br>Note: Once you select a format, you may only be able<br>Life of Di<br>Vary Marris<br>Life of Bi | e to return the title via the software. | Bookshelf<br>Holds<br>This title is available for<br>Kindle or EPUB. Down<br>read it in your Internet | r download in two formats,<br>load Kindle format. You can also<br><i>browser</i> on <i>any</i> computer or |
|--------------------------------------------------------------------|----------------------------------------------------------------------------------------------------|-----------------------------------------|----------------------------------------------------------------------------------------------------|----------------------------------------------------------------------------------------------------|
| Download Download                                                  | Yann Martel                                                                                                  | Steve Berry                             | Checkout limit: 8<br>Titles checked out: 3                                                            |                                                                                                    |

**Download Ebooks for Kindle** 

| <b>Bookshelf</b><br>Note: Once you select a format, you may only be able to return the title via the software.                                                                                                    | Bookshelf                                                                                                    |
|----------------------------------------------------------------------------------------------------|----------------------------------------------------------------------------------------------------|
| Life of T Download<br>(Selectione format)                                                                                                    | Holds                                                                                                    |
| Kindle Book       FREAD         Kindle Book       FREAD         EPUB eBook       Kindle Book format is not selected for "Life of Pf". Click or press "Enter"         Life of Pi<br>Yann Martel.       Return Title | Once you confirm your Kindle download, you will<br>be brought to the Amazon web site to download<br>your title from your Amazon account. |
| Download<br>(EPUB eBook)                                                                                                    | Titles checked out:     3       Checkouts remaining:     5                                                                               |

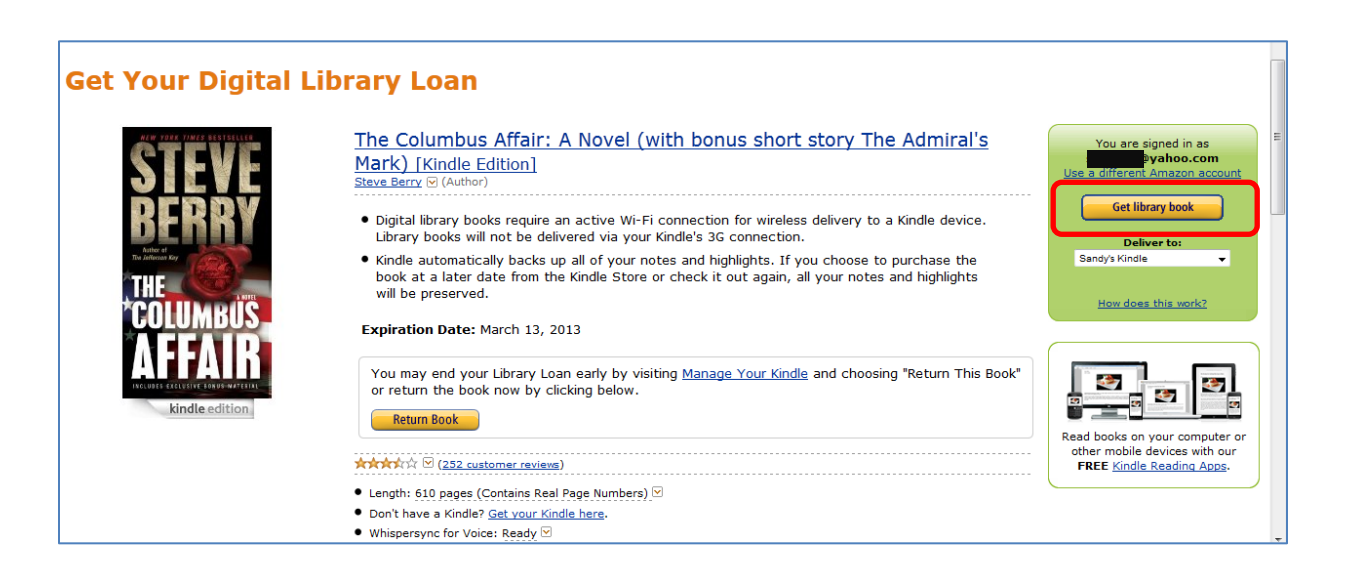

| Ppening Political-Fictions.azw You have chosen to open                                                                                 | Opening The Columbus Affair, A Novel (with bonus short story The Ad.,                                                                                                    |
|----------------------------------------------------------------------------------------------------|----------------------------------------------------------------------------------------------------|
| Political Fictions arw<br>which is x AZW file<br>from: http://dc-gig.amazon.com  What should Firefox do with this file?      Open with | You have chosen to open:<br>fair_A Novel (with bonus short story The Admiral's Mark).azw3<br>which is a: azw3 File (1.7 MB)<br>from: https://cde-ta-g7.gamazon.com<br>What should Firefox do with this file?<br>Qpen with Browse<br>Save File |
| elect Save File, then click OK                                                                                                    | Do this <u>a</u> utomatically for files like this from now on.                                                                                                    |
| his will save your Kindle Edition to the default downloa                                                                               | ds I                                                                                                    |
| o begin reading, first make sure your Kindle is connect<br>n your Home screen.                                                         | ed t                                                                                                    |

Click on *Get library book*, save the file to your computer and transfer the title to your Kindle. You can also click on *Deliver to my...* to transfer the title. Press *Sync* on your Kindle to refresh your books.

| Your Account > Manag                      | je Your Kindle                                                                                                    |                         |                   | Kindle Help                                                            |
|-------------------------------------------|----------------------------------------------------------------------------------------------------|-------------------------|-------------------|------------------------------------------------------------------------|
| Your Kindle Library<br>All Items<br>Books | Your Kindle Library<br>View: Books  OR Search your I<br>Showing 1 - 3 of 3 items                                                         | ibrary 🚳                |                   |                                                                        |
| Newspapers<br>Magazines                   | Title                                                                                                    | Author                  | Date V            | . Read Nam                                                             |
| Blogs<br>Personal Documents               | Miss Peregrine's Home for Peculiar Children borrow     The Columbus Affair: A Novel (with bonus short story     Admiral's Mark) borrowed | / The Berry, Steve      | February 23, 2013 | Deliver to my      Parchase this book      Download & transfer via USB |
| Active Content<br>Your Apps               | The New Oxford American Dictionary  Previous   Page: 1   Next >                                                                          | Oxford University Press | June 21, 2012     | <ul> <li>Clear furthest page read</li> <li>Return this book</li> </ul> |

With a wireless connection, you can also use your browser on your Kindle and log into your account at <u>effected and</u> and follow the steps to download an ebook.

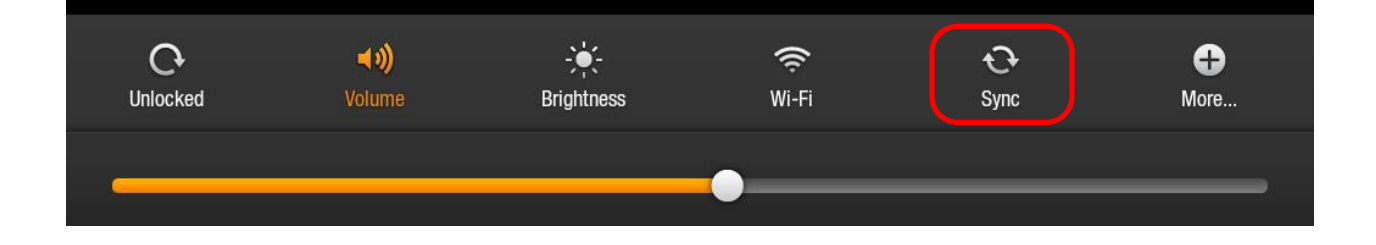